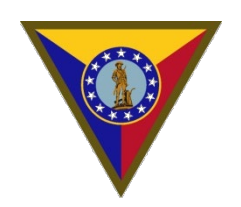

CAMP MABRY TRAINING CENTER 2200 W. 35<sup>™</sup> STREET AUSTIN, TEXAS 78703

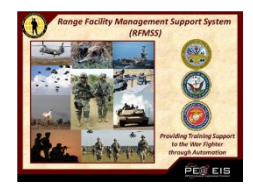

# **Standard Operating Procedures**

# RANGE FACILITY MANAGEMENT SUPPORT SYSTEM (RFMSS) October 1, 2024

# Table of Contents

| GUID | ANCE                                        | 3 |
|------|---------------------------------------------|---|
| 1.   | Subject                                     | 3 |
| 2.   | Purpose                                     | 3 |
| 3.   | References                                  | 3 |
| 4.   | Scope                                       | 3 |
| GENE | RAL INFORMATION                             | 4 |
| 5.   | Certification:                              | 4 |
| 6.   | Personnel Requirements                      | 4 |
| 7.   | Training Requirements                       | 4 |
| 8.   | Points of Contacts                          | 4 |
| SCHE | DULING AND ACCESS                           | 5 |
| 9.   | Scheduling                                  | 5 |
| 10.  | Access Rights                               | 5 |
| RFMS | SS CLASS                                    | 5 |
| 11.  | RFMSS Classes                               | 5 |
| LOGI | N AND ACCOUNT STATUS                        | 7 |
| 12.  | Logging in (Texas Army National Guard ONLY) | 7 |
| 13.  | Account Status                              | 7 |
| TWO- | WEEK CALENDAR                               | 8 |
| 14.  | Two-Week Calendar/ Read-Only                | 8 |
| UNIT | REQUESTS                                    | 9 |
| 15.  | Scheduling a Request                        | 9 |
| 16.  | Request Information                         | ) |
| 17.  | Edit Column Layout                          | ) |
| 18.  | Activity Fields and Columns                 | 1 |
| REQU | JEST PROCESSING                             | 9 |
| 19.  | Request Processing                          | 9 |
| SUMN | MARY                                        | 0 |
| 20.  | Tips to Remember                            | ) |

# GUIDANCE

- 1. Subject: Range Facility Management Support System (RFMSS) Standard Operating Procedures (SOP)
- **2.** Purpose: To provide guidance for utilizing RFMSS to review and schedule ranges, training areas, and facilities.

#### **3.** References:

- a. NG RFMSS Guidance and Standards, 29 February 2024
- b. RFMSS Unit Schedulers Handbook, 1 August 2013
- c. DA PAM 385-63 Range Safety, 16 April 2014
- d. AR 385-63 Range Safety, 30 January 2012
- e. DA PAM 385-64 Ammunition and Explosives Safety Standards, 24 July 2023
- f. AR 385-10 The Army Safety Program, 24 February 2017
- g. TC 25-8 Training Ranges, 2 November 2021
- h. DA PAM 350-9 Army Training Devices, 12 May 2010
- i. Hazard Classification of U.S. Military Explosives and Munitions, 23 August 2023 (Yellow book)
- **4.** Scope: This SOP applies to all military and non-military agencies that utilize the RFMSS program.

# **GENERAL INFORMATION**

#### **5.** Certification:

- **a.** IAW RFMSS Functional Administrator (FA), with NGB governing policies, a Unit Scheduler can be appointed by a unit to view and schedule training.
- **b.** Training will be required by the RFMSS FA in a class setting to obtain access to the system.
- **c.** Read-only certification will be granted as necessary to whomever applies, no training required.

#### **6.** Personnel Requirements:

- **a.** Preferred, Operations and Training NCO.
- **b.** Exceptions are alternate users and units without an Operations and Training NCO (between E-5 to E-9, O-1 to O-10, or civilian equivalent, must have approval authority for BN size elements).

#### **7.** Training Requirements:

- **a.** Must have an experience with computers and Microsoft Office.
- **b.** Accepted personnel must have a valid email, RCAS, or Teams access.
- c. Understand the scheduling process.
- **d.** Have authority for decision making procedures.
- e. Appointed Unit personnel must attend a 2.5-hour class for Unit Scheduler access.

#### **8.** Points of Contacts:

- **a.** RFMSS FA/ Camp Mabry: 512-782-5517.
- **b.** Camp Bowie: 512-782-5001 x 7164502.
- **c.** Camp Maxey: 512-782-5001 x 7184100.
- **d.** Camp Swift: 512-782-5001 x 7194153.
- **e.** Ft Wolters: 512-782-5001 x 7304122.

# SCHEDULING AND ACCESS

#### 9. Scheduling:

- **a.** A Unit Scheduler, with training, will be able to schedule their unit for requests at these installations listed below:
  - i. Barker Reservoir Houston, TX
  - ii. Camp Bowie Brownwood, TX
  - iii. Camp Maxey Powderly, TX
  - iv. Camp Swift Bastrop, TX
  - v. Eagle Mountain Lake Pelican Bay, TX
  - vi. Ft Wolters Mineral Wells, TX
- **b.** If the post is not listed above, you CANNOT schedule through the TXARNG RFMSS (Camp Mabry must go through Garrison Command first).
- **c.** Scheduling facilities include barracks (billets), administration buildings, classrooms, MWR, simulators, ranges (non-live or live) and training areas.
- **d.** The scheduler's window for requests is between 90 and 720 days (Exception Camp Swift is between 180 and 810 days, due to tempo).
- e. All armories located at the Training Centers listed above cannot be scheduled by Unit Schedulers. Prior approval with host the unit, in writing, must be provided to authorize usage of the armory and any property associated with the organic unit. Approval from the unit and the requesting unit will be submitted to Range Control.

#### **10.** Access Rights:

- **a.** Once an individual or group has had the training and accepted as a Unit Scheduler, the individual is responsible for maintaining all their unit's requests.
- **b.** If the requests are incorrect or not maintained, they will be left as pending, disapproved, or canceled.
- **c.** The Unit Scheduler will have an opportunity to correct the issues, without consequences, by the following Monday night, NLT 23:59.
- d. The scheduler will also have access to the Two-Week Calendar as well.

# **RFMSS CLASS**

#### **11.** RFMSS Classes:

- Classes will be held once a month on Teams. Dates can be found on the website (<u>Range and Facility Scheduling - Texas Military Department</u>) or email FA for dates.
- **b.** 5 personnel maximum for each class
- **c.** If a unit has 3-5 personnel ready for a class, they may schedule with the FA between Tue.-Thur. on off days.
- **d.** More than 5 per unit and in-person class should be scheduled (90 days in advance for in-person).
- e. User must have access to Teams, if not, in-person will be the only choice.
- f. Classes typically run about 2.5 hours starting at 0930 on the calendar date selected.
- **g.** YOU MUST register for the class prior to a date listed (30 days in advance) with the RFMSS FA:
  - i. Email: james.m.rambikur.ctr@army.mil.
  - ii. Phone: 512-782-5517.
  - iii. Location: Camp Mabry, Austin, TX.

# LOGIN AND ACCOUNT STATUS

#### **12.** Logging in (Texas Army National Guard ONLY):

- **a.** The scheduler will need to have access to Microsoft Edge (Chrome is NOT recommended).
- Website: <u>RFMSS Range Facility Management Support System (army.mil)</u> for CAC login. <u>RFMSS - Range Facility Management Support System (army.mil)</u> for non-CAC login.
- c. Database: for scheduling events, users will use the "TX-ARNG" database (located at the top left corner of website). The "RFMSS USER TRAINING" is a "mock RFMSS" and will be used by the FA to conduct classes.
- **d.** CAC login is recommended, however, there is a non-CAC login if an individual does not have a CAC card (Users may have both accounts as well).
  - i. First time users must "request new account." Once requested, please allow 24-48 hours for response, the user will confirm a class with the RFMSS FA via email.
  - ii. Returning users If a user is logging in and gets a "deactivated" or "locked" account, follow the instructions on the homepage to reactivate account. This will lead you to a "Email Functional Administrator" blue hyperlink. Click ONCE to send a notification to the FA. DO NOT "contact help desk" unless instructed to do so by the RFMSS FA.

#### **13.** Account Status:

- **a.** Users will have to login every 35 days to keep their account active (CAC or non-CAC).
- **b.** *Deactivated accounts* are accounts that have exceeded the 35-day window. Follow prompts on homepage to reset.
- **c.** Locked accounts are accounts that have encountered a username, password, or CAC error and will need to be reset as well. Follow prompts on homepage to reset.
- **d.** *FA Locked accounts* are accounts that have been intentionally locked by the FA due to erroneous activity. Email FA to reset.
- e. *Inactive accounts* are accounts that have been not used in 365 days. These accounts can be reinitiated, email FA.

# TWO-WEEK CALENDAR

#### **14.** Two-Week Calendar/ Read-Only:

- **a.** The Two-Week Calendar is utilized for reviewing and scheduling facilities throughout the year.
- **b.** The calendar allows units to see "white space," two weeks at a time, and allows them to correctly schedule their event without overlapping and disturbing other training units.
- **c.** There is a Legend, located on the Two-Week Calendar screen, top right side of page.
  - i. R pending reservation
  - **ii.** 1, 3 approved reservation (numeric value)
  - iii. X some sort of conflict, not necessarily bad, but needs attention.
  - iv. C conditional reservation, approved request but lacks certain paperwork.
  - v. U unavailable days, unit cannot schedule. i.e. holiday, maintenance, or condemned.
  - vi. H hold reservation, not recommended, only good for 10 days unless approved.

| Nome       Scheduling       Operations       Administration       Reports       Library         startuling :       Two Week Calendar         save gozzározat       Start Date*       Guzzazzat       Start Date*       Guzzazzat       Start Date*       Guzzazzat       Export To Excel         save gozzározat       Start Date*       Gudro/Guzzat       Export To Excel       Export So Excel       Export To Excel         regéresia       Orzázzat       Orzázzat       Guzzazzat       Guzzat       Menor do Guzzat       Menor do Guzzat       Guzzat       Menor do Guzzat       Guzzat       Menor do Guzzat       Guzzat       Guzarzat       Guzarzat                                                                                                    | ange Fa          | acility Managem                          | ent Suppo      | rt System        | _                                      | _               | _               | _               | _            | _               | _               |                 | -              | CONTROLL           | ED UNCLAS       | SIFIED INFORMATION - |
|----------------------------------------------------------------------------------------------------|------------------|------------------------------------------|----------------|------------------|----------------------------------------|-----------------|-----------------|-----------------|--------------|-----------------|-----------------|-----------------|----------------|--------------------|-----------------|----------------------|
| Duble       Schedulinity       Operations       Administration       Reports       Dublety         adding :       Two Week Calendar         arg/02262028       Start Date*       00/07/274       00/07/274       00/07/274       00/07/274       00/07/274       00/07/274       00/07/274       00/07/274       00/07/274       00/07/274       00/07/274       00/07/274       00/07/274       00/07/24       00/07/24       00/07/24       00/07/24       00/07/24       00/07/24       00/07/24       00/07/24       00/07/24       00/07/24       00/07/24       00/07/24       00/07/24       00/07/24       00/07/24       00/07/24       00/07/24       00/07/24       00/07/24       00/07/24       00/07/24       00/07/24       00/07/24       00/07/24       00/07/24       00/07/24       00/07/24       00/07/24       00/07/24       00/07/24       00/07/24       00/07/24       00/07/24       00/07/24       00/07/24       00/07/24       00/07/24       00/07/24       00/07/24       00/07/24       00/07/24       00/07/24       00/07/24       00/07/24       00/07/24       00/07/24       00/07/24       00/07/24       00/07/24       00/07/24       00/07/24       00/07/24       00/07/24       00/07/24       00/07/24       00/07/24       00/07/24       00/07/24       <                                                                                                    |                  | Cabadullar                               |                |                  | des la la temptione                    | D               | 1.00            |                 | _            | _               | _               | _               | _              |                    |                 |                      |
| addition 1       To Worker Calendar       (2012/2024) (2012/2024)                                                                                                    | tome             | Scheduling                               | Operad         | ons A            | uministration                          | Reports         | _ <b> u</b>     | brary           |              |                 |                 |                 |                |                    |                 |                      |
| day W226/2024 Start Date* 02/27/2024 2 01/09/09 Installator* CAMP MARRY P Fre Datk X Start By* ALL FACILITIES ALL BACILITIES ALL BACILITES ALL BACILITES ALL BACILITES ALL BACILITES ALL BACILITES ALL BACILITES ALL BACILITES ALL BACILITES ALL BACILITES ALL BACILITES ALL BACILITES ALL BACILITES ALL BACILITES ALL BACILITES ALL BACILITES ALL BACILITES AL                                                                                                    | heduling         | Two Weel                                 | c Calenc       | lar              |                                        |                 |                 |                 |              |                 |                 |                 |                |                    |                 |                      |
| Refresh         Expert End Date*         (#vior) Expert To Excel                marketingkaingsame<br>marketingkaingsame<br>marketingkaing<br>marketingkaing<br>marketingka                                                                                                    | day 03/2         | 26/2024 Start Da                         | te* 03/27/2    | 024              | >>>>>>>>>>>>>>>>>>>>>>>>>>>>>>>>>>>>>> | CAMP MAE        | IRY             | ✓ Fire          | Desk         |                 |                 | XP Sele         | kct By* 🛛      | ALL FACILITIE      | s <b>v</b>      | Legend               |
| Imperiate control in the state in the state in the s                                                                                                    | Refresh          | Clear Expo                               | rt End Date*   | 04/09/2024       | Export To Exc                          | el              |                 |                 |              |                 |                 |                 |                |                    |                 |                      |
| Provide         Wind         The         Wind         The         Wind         Wind         The         Wind         The         Wind         Wind                                                                                                    | 1                |                                          |                |                  |                                        |                 |                 |                 |              |                 |                 |                 |                |                    |                 |                      |
| BOOLTMD<br>BOOLED<br>BOOLED<br>B | Fac<br>(right-cl | ility/Airspace<br>lick cell for details) | Wed 03/27/24   | Thu<br>03/28/24  | Fri Sat<br>03/29/24 03/30/24           | Sun<br>03/31/24 | Mon<br>04/01/24 | Tue<br>04/02/24 | Wed 04/03/24 | Thu<br>04/04/24 | Fri<br>04/05/24 | Sat<br>04/06/24 | Sun<br>04/07/3 | Mon<br>24 04/08/24 | Tue<br>04/09/24 |                      |
| Action       Action                                                                                                    | 8001 TM          | 10                                       |                |                  |                                        | 11              |                 |                 |              |                 |                 |                 |                |                    |                 |                      |
| Non-Ex       O       O       I       I <thi< th="">       I       I       <thi< th="">       I       <thi< th=""> <thi< th=""></thi<></thi<></thi<></thi<>                                                                                                    | B002 GC          | 2                                        |                |                  |                                        | U               |                 |                 |              |                 |                 |                 |                |                    |                 |                      |
| Income         Income         Income<                                                                                                    | 8003 BU          | 2                                        |                |                  |                                        | 11              |                 |                 |              |                 |                 |                 |                |                    |                 |                      |
| BOSA GH       I       I <thi< th=""> <thi< td="" th<=""><td>8006 MI</td><td>=<br/>2L</td><td></td><td>1</td><td></td><td>U</td><td></td><td></td><td></td><td>1</td><td></td><td>1</td><td></td><td></td><td></td><td></td></thi<></thi<>                                                                                                    | 8006 MI          | =<br>2L                                  |                | 1                |                                        | U               |                 |                 |              | 1               |                 | 1               |                |                    |                 |                      |
| 1       1       1       1       1       1       1       1       1       1       1       1       1       1       1       1       1       1       1       1       1       1       1       1       1       1       1       1       1       1       1       1       1       1       1       1       1       1       1       1       1       1       1       1       1       1       1       1       1       1       1       1       1       1       1       1       1       1       1       1       1       1       1       1       1       1       1       1       1       1       1       1       1       1       1       1       1       1       1       1       1       1       1       1       1       1       1       1       1       1       1       1       1       1       1       1       1       1       1       1       1       1       1       1       1       1       1       1       1       1       1       1       1       1       1       1       1       1       1                                                                                                          | 8006A G          | 3H                                       |                |                  |                                        | U               |                 |                 |              |                 |                 |                 |                |                    |                 | 1                    |
| BOSS AND AUD       I       I       I       I       I         BOSS DPAC       U       1       1       1       1         BOSS DPAC       U       1       1       1       1         BOSS DPAC       U       1       1       1       1         BOSS DPAC       U       1       1       1       1         BOSS DPAC       U       U       1       1       1         BOSS DPAC       U       U       1       1       1         BOSS DPAC       U       U       1       1       1         BOSS DPAC       U       U       1       1       1         BOSS ANS AC       U       U       U       1       1         BOSS ANS AC       U       U       U       U       1       1         BOSS ANS AC       U       U       U       U       1       1       1       1         BOSS ANS AC       U       U       U       U       U       1       1       1       1       1       1       1       1       1       1       1       1       1       1       1       1       1                                                                                                    | 80068 H          | юн                                       |                | 1                | 1                                      | U               |                 |                 | 1            | 1               | 1               |                 | 1              |                    |                 |                      |
| 1000 DAC       1       1         1000 DAC       1       1         1000 DAC                                                                                                    | BOOS AL          | AMO AUD                                  |                |                  |                                        | U               |                 |                 | -            | -               |                 |                 | -              |                    |                 |                      |
| BOOD PH       U       1       1         BOOD PH       U       1       1         BOOD PH       U       1       1         BOOD PH       U       1       1         BOOD PH       U       1       1         BOOD PH       U       1       1         BOOD PH       U       U       1       1         BOOD PH       U       U       Hermitian Photogram       Hermitian Photogram         BOOD PH       U       U       U       Hermitian Photogram       Hermitian Photogram         BOOD PH       U       U       U       Hermitian Photogram       Hermitian Photogram         BOOD PHOD PH       U       U       U       Hermitian Photogram       Hermitian Photogram         BOOD Photopart Photopart Ph                                                                                                    | BOOS DF          | AC                                       |                |                  |                                        | U               |                 |                 |              |                 |                 | 1               | 1              |                    |                 | 1 T                  |
| BOG B.C.<br>BOG AND S.C.<br>BOG AND S.C.<br>BOG AN                                                                                                    | BOOS DH          | 4                                        |                |                  |                                        | U               |                 |                 |              |                 |                 | 1               | 1              |                    |                 |                      |
| B002 AND SC<br>B013 FTX     U     U     U     U       B013 FTX     U     U     U     U       B013 FTX     U     U     U     U       B013 FTX     U     U     U     U       B013 FTX     U     U     U     U       B013 FTX     U     U     U     U       B013 FTX     U     U     U     U       B013 FTX     U     U     U     U       B024 FEX     U     U     U     U       B024 FEX     U     U     U     U       B024 FEX     U     U     U     U       B024 FEX     U     U     U     U       B024 FEX     U     U     U     U       B024 FEX     U     U     U     U       B024 FEX     U     U     U     U       B024 FEX     U     U     U     U       B024 FEX     Exelved     U     U     U       B024 FEX     Exelved     Unit     Date     End       B04 V     Statut     Date     Statut     U       B04 V     U     U     U     U     U                                                                                                    | 8008 RC          |                                          |                |                  |                                        | U               |                 |                 |              |                 |                 | 1               | 1              |                    |                 |                      |
| B3013 EX     U     U     U       B3014 FTX     U     U     U       B3014 FTX     U     U     U       B3014 FTX     U     U     U       B3014 FTX     U     U     U       B3014 FTX     U     U     U       B3014 FTX     U     U     U       B302 FX85     U     U     U       B303 FTMBS     U     U     U       B303 FTMBS     U     U     U       B303 FTMBS     U     U     U       B303 FTMBS     U     U     U       B303 FTMBS     U     U     U       B303 FTMBS     U     U     U       B303 FTMBS     U     U     U       B303 FTMBS     U     U     U       B303 FTMBS     U     U     U       B303 FTMBS     U     U     U       B303 FTMBS     U     U     U       B303 FTMBS     U     U     U       B303 FTMBS     Exclusion     U       B303 FTMBS     Exclusion     Exclusion       B304 FTMBS     Exclusion     Exclusion       B305 FTMBS     Exclusion     Exclusion       B305 FTMBS     Ex                                                                                                    | 8009 AN          | NG RC                                    |                |                  |                                        | U               |                 |                 |              |                 |                 |                 |                |                    |                 |                      |
| B011 ST TX     U       B013 SEC A SET       B03 SEC A SET       B04 SEC A SET       B05 SEC A SET       B05 SEC A SET       B05 SEC A SET       B05 SEC A SET       B05 SEC A SET                                                                                                    | B010 J6          |                                          |                |                  |                                        | U               |                 |                 |              |                 |                 |                 |                |                    |                 |                      |
| B014 MEQ DET     U       B014 EPC ART     U       B024 ARNO     U       B024 ARNO     U       B024 ARNO     U       B024 TASK     U       B024 TASK       B024 TASK       B024 TASK <tr< td=""><td>B011 ST</td><td>TX</td><td></td><td></td><td></td><td>U</td><td></td><td></td><td></td><td></td><td></td><td></td><td></td><td></td><td></td><td></td></tr<>                                                                                                    | B011 ST          | TX                                       |                |                  |                                        | U               |                 |                 |              |                 |                 |                 |                |                    |                 |                      |
| B013 REC ART     U       B023 CAP     U       B023 CAP     U       B023 CAP     U       B023 TRSB     U       B023 TRSB     U       B023 TRSB     U       B023 TRSB     U       B023 TRSB     U       B023 TRSB     U       B023 TRSB     U       B024 TRSB     U       B024 TRSB     Environmental (0)       B024 TRSB     Event       Unit     Start       B025 TRSB     Date       B026 TRSB     To the left, you may choose conflict types to display. By default, scheduling conflicts are not visible.                                                                                                    | B014 ME          | ED DET                                   |                |                  |                                        | U               |                 |                 |              |                 |                 |                 |                |                    |                 |                      |
| B021 ASKA     U       B021 TSRS     U       B021 TSRS     U       B021 TSRS     U       B024 ID CRD     1       B024 ID CRD     U       B024 ID CRD     1       B024 ID CRD     U       B024 ID CRD     1       B024 ID CRD     U       B024 ID CRD     1       B024 ID CRD     U       B024 ID CRD     1       B024 ID CRD     U       B024 ID CRD     1       B024 ID CRD     U       B024 ID CRD     1       B024 ID CRD     U       B024 ID CRD     U       B024 ID CRD     I       B024 ID CRD     I       B024 ID CRD     I       B024 ID CRD     I       B024 ID CRD     I       B024 ID CRD     I       I     I       I     I       I     I       I     I       I     I       I     I       I     I       I     I       I     I       I     I       I     I       I     I       I     I       I     I       I     I                                                                                                    | 8015 RE          | C & RET                                  |                |                  |                                        | U               |                 |                 |              |                 |                 |                 |                |                    |                 |                      |
| Boold Strates     u     u                                                                                                    | 8024 BA          | <u>ND</u>                                |                |                  |                                        | U               |                 |                 |              |                 |                 |                 |                |                    |                 |                      |
| B021 TKRB     U     1     1     1       B024 TD CRD     U     U     1     1     1       B024 TD CRD     U     U     1     1     1       B024 TD CRD     U     U     1     1     1       B024 TD CRD     U     U     1     1     1       B024 TD CRD     U     U     1     1     1       B024 TD CRD     U     U     1     1     1       B024 TD CRD     U     U     1     1     1       B024 TD CRD     Facility Calendar     U     1     1     1                                                                                                    | 8030 CA          | <u>VP</u>                                |                |                  |                                        | U               |                 |                 |              |                 |                 |                 |                |                    |                 |                      |
| EB021 TO EAB       U       1       1       1       1       1       1       1       1       1       1       1       1       1       1       1       1       1       1       1       1       1       1       1       1       1       1       1       1       1       1       1       1       1       1       1       1       1       1       1       1       1       1       1       1       1       1       1       1       1       1       1       1       1       1       1       1       1       1       1       1       1       1       1       1       1       1       1       1       1       1       1       1       1       1       1       1       1       1       1       1       1       1       1       1       1       1       1       1       1       1       1       1       1       1       1       1       1       1       1       1       1       1       1       1       1       1       1       1       1       1       1       1       1       1       1       1 <t< td=""><td>B031 ST</td><td>RBS</td><td></td><td></td><td></td><td>U</td><td></td><td></td><td></td><td></td><td></td><td></td><td></td><td></td><td></td><td></td></t<>                                                                                                    | B031 ST          | RBS                                      |                |                  |                                        | U               |                 |                 |              |                 |                 |                 |                |                    |                 |                      |
| BOGA 10 CKO       lew Requests       Requests/Reservations       Scheduling (o)     Safety (0)       Scheduling (o)     Safety (0)       Scheduling (o)     Safety (0)       Image: Scheduling (o)     Safety (0)       Image: Scheduling (o)     Safety (0)       Image: Scheduling (o)     Safety (0)       Image: Scheduling (0)     Safety (0)       Image: Scheduling (0)     Safety (0)                                                                                                    | 8032 TX          | (SG                                      |                |                  |                                        | U               |                 |                 |              |                 |                 | 1               | 1              | 1                  | 1               | v                    |
| Requests         Requests/Reservations       Facility Calendar         Scheduling (0)       Safety (0)       Environmental (0)       Safety Warning (0)       To the left, you may choose conflict types to display. By default, scheduling conflicts are not visible.         Image: Table       RCNI       Type       Conflict       Facility/Airspace       Event       Unit       East       End       Stature         Image: Table       RCNI       Type       Conflict       Facility/Airspace       Event       Unit       East       End       Stature         Image: Table       RCNI       Type       Conflict       Facility/Airspace       Event       Unit       East       End       Stature         Image: Table       RCNI       Type       Conflict       Facility/Airspace       Event       To display         No data to display       No data to display       No data to display       No data to display       No data to display                                                                                                    | B034 ID          | CRD                                      |                |                  |                                        | U               |                 |                 |              |                 |                 |                 |                |                    |                 |                      |
| Requests/Reservations Facility Calendar Scheduling (o) Safety (o) Safety (o) Safety Warning (o) To the left, you may choose conflict types to display. By default, scheduling conflicts are not visible.  Requests/Reservations Scheduling (o) Safety (o) Safety Warning (o) To the left, you may choose conflict types to display. By default, scheduling conflicts are not visible.  Requests/Reservations Scheduling (o) Safety (o) Safety Warning (o) To the left, you may choose conflict types to display. By default, scheduling conflicts are not visible.  Requests/Reservations Scheduling (o) Safety (o) Safety Warning (o) To the left, you may choose conflict types to display. By default, scheduling conflicts are not visible.  Requests/Reservations Scheduling (o) Safety (o) Safety (o) S                                                                                                    | ew Rec           | quest                                    |                |                  |                                        |                 |                 |                 |              |                 |                 |                 |                |                    |                 |                      |
| Scheduling (0) Safety (0) Safety (0) Safety Warning (0) To the left, you may choose conflict types to display. By default, scheduling conflicts are not visible.                                                                                                    | Requests         | s/Reservations                           | Facility Caler | ndar             |                                        |                 |                 |                 |              |                 |                 |                 |                |                    |                 |                      |
| RCNI v Type Conflict Facility/Airspace Event v Unit v Date - End Date v Status ·     RONI v V V V V V V V V V V V V V V V V V V                                                                                                    | Schedulin        | ng (0) 🗌 Safety (0                       | ) 🗹 Enviro     | nmental (0)      | Safety Warning (0                      | ) 🔽 Te          | the left,       | you may cho     | ose conflic  | t types to di   | isplay. By d    | efault, sched   | duling co      | nflicts are not    | visible.        |                      |
| RCNI v Type     Conflict Facility/Airspace Fector     Type     Conflict Facility/Airspace Fector     Type     Conflict Facility/Airspace Fector     Type     Conflict Facility/Airspace     For V     Conflict Facility/Airspace     For V     For V     Conflict Facility/Airspace     For V     Conflict Facility/Airspace     For V     Conflict Facility/Airspace     For V     Conflict Facility/Airspace     For V     Conflict Facility/Airspace     For V     Conflict Facility/Airspace     For V     Conflict Facility     For V     Conflict Facility     For V     Conflict Facility     For V     Conflict Facility     For V     Conflict Facility     For V     Conflict Facility     For V     For V     Conflict Facility     For V     For V     Conflict Facility     For V     For V                                                                                                    |                  | C ( ( ( ( ( ( ( ( ( ( ( ( ( ( ( ( ( ( (  |                |                  |                                        |                 |                 |                 |              |                 |                 |                 |                |                    |                 |                      |
| Image: Constraint of the second second se                                                                                                    |                  | RCNI                                     | Туре           | Conflict<br>RCNI | Facility/Airspace                      | Event           |                 | Unit            |              | Start<br>Date   |                 | End<br>Date     | •              | Status 💌           |                 |                      |
| No data to display                                                                                                    |                  | 8                                        |                | 5                | 5                                      | 2               | 8               |                 | 8            |                 | 8               |                 | 8              | 8                  |                 |                      |
|                                                                                                    |                  |                                          |                |                  |                                        | No data to      | display         |                 |              |                 |                 |                 |                |                    |                 |                      |

vii. Empty – any white space is available for training.

# **UNIT REQUESTS**

#### **15.** Scheduling a Request:

- **a.** Once available space is obtained in the Two-Week Calendar, the Unit Scheduler can proceed with putting in a request.
- **b.** Request options:
  - i. First and recommended way double click the empty box on the Two-Week Calendar, line up with the correct dates and the "strength" line to select a start position. This way ensures the strength is entered on a request.
  - ii. Second from the "scheduling" tab, on the top menu, find "request" and open it from there.
  - iii. Third from the Two-Week Calendar window, at the bottom of the calendar, there is a "new request" button there as well.
- **c.** Each request generated will have a RCNI (Request Control Number Identifier). Only 1 RCNI per unit per event is allowed.

| Today 03/26/2024 Start Da      | te* 03/27/20  | 024        | ())))) I    | Installation* | CAMP MA  | BRY      | ✓ Fire   | De |
|--------------------------------|---------------|------------|-------------|---------------|----------|----------|----------|----|
|                                |               |            |             |               |          |          |          |    |
| Refresh Clear Fresh            |               | 04/00/202/ | Eve         | art To Ev     | and l    |          |          |    |
| Refresh Clear Expor            | t End Date- [ | 04/09/2024 | Expo        | JIL IO EX     | Jei      |          |          |    |
| <b>e</b>                       |               |            |             |               |          |          |          |    |
| En stitu / Atomo an            | and a         | Thu        | <b>F</b> -1 | Cat           | C        | 11       | <b>T</b> | T  |
| (right-click cell for details) | 03/27/24      | 03/28/24   | 03/29/24    | 03/30/24      | 03/31/24 | 04/01/24 | 04/02/24 | 0  |
| MY 8082 CLRM 117               | 1             | 1          |             |               | U        | 100 C    |          |    |
| MY B082 CLRM 118               | 1             | 1          |             |               | U        |          |          |    |
| MY 8082 CLRM 119               |               |            |             |               | U        |          |          |    |
| MY B083 BIL                    |               |            |             |               | U        |          |          |    |
| MY B085 PAV                    | 1             | 1          | 1           |               | U        |          |          |    |
| MY B087 WMD                    |               |            |             |               | U        |          |          |    |
| MY B090 PIC MESS               |               |            |             | 1             | U        |          |          |    |
| MY B091 PIC LAT                |               |            |             | 1             | U        |          |          |    |
| MY B092 CSMS                   |               |            |             |               | U        |          |          |    |
| MY 8094 81                     |               |            |             |               | U        |          |          |    |
| MY BT6A                        |               |            |             |               | U        |          |          |    |
| MY BT6B                        |               |            |             |               | U        |          |          |    |
| MY BT6C                        |               |            |             |               | U        |          |          |    |
| MY BT6D                        |               |            |             |               | U        |          |          |    |
| MY GRND STND                   |               |            |             |               | U        |          |          |    |
| MY MTALF WOOD                  |               |            |             |               | U        |          |          |    |
| MY PAR FLD                     |               | 1          |             |               | U        |          |          |    |
| MY SROAD                       |               | 1          |             |               | U        |          |          |    |
| MY STRENGTH                    | X3            | X6         | X2          | X2            | U        |          |          |    |
| MY TRACK                       |               | 1          |             |               | U        |          |          |    |

Scheduling : Two Week Calendar

New Request

#### **16.** Request Information:

- **a.** Fill out all information in red:
  - i. Request type (prefilled as "request" do not change unless instructed to do so).
  - ii. Fire desk (location).
  - **iii.** Unit (should be prefilled with the unit you selected when making a new account).
  - iv. POC ID, phone number (cell is recommended), and email.
  - v. Strength Inputted Y/N (acknowledge that you inputted a strength line in the request).

| Scheduling : Request             |                                             |                     |           |                    | CONTROLLED UNCLASSIFIED I          | NFORMATION - PRIVACY SENSITIVE  |
|----------------------------------|---------------------------------------------|---------------------|-----------|--------------------|------------------------------------|---------------------------------|
| RCNI* NEW                        | Unit <sup>*</sup> TX-ARNG HQ (JFHQ)         | X Start Date        |           | L Sponsor          | ID                                 |                                 |
|                                  | Priority                                    | End Date            |           | L POC Person I     | D*                                 |                                 |
| Request Type* REQUEST V          | Days Until Training                         | Submitted Date      |           | [L] POC Phone Numb |                                    |                                 |
| Fire Desk <sup>®</sup> SWIFT     | STRENGTH INPUTTED Y/N*                      |                     |           | POCEM              |                                    | Update Unit Contact Information |
| Submit Request Exit (no save     | e) Save as Template Copy to New R           | equest              |           |                    |                                    |                                 |
| New Earliest Activity Start Date | Apply Group Scheduling                      | Filter by Facility: |           | Filter by Activ    | ities with Validation Errors Filte | r Clear                         |
| Edit Column Layout               |                                             |                     |           |                    |                                    |                                 |
| ط <u>delete selected</u> ا       | new 3 new 5 new                             |                     |           |                    |                                    |                                 |
| Action Standard                  | ber of People Facility/Airspace Subdivision | Event Name          |           | Start Date         | End Date                           | Air Continuous Ra               |
| <u> </u>                         |                                             |                     |           |                    |                                    |                                 |
| Communications (0) Vehicle (0)   | Restriction (0) Support (0) Documents (     | (0) History         |           |                    |                                    |                                 |
| delete selected   1 new   3      | new   5 new                                 |                     |           |                    |                                    |                                 |
|                                  | Memo Text                                   |                     | User Name | Memo Date          |                                    |                                 |
|                                  |                                             | P                   |           |                    |                                    |                                 |
|                                  |                                             |                     |           |                    |                                    |                                 |
|                                  |                                             | 1                   | JSNUFFY1  | 03/26/2024 12:15 L |                                    |                                 |
|                                  |                                             |                     |           |                    |                                    |                                 |

- b. POC information should be filled out by the person inputting the request. If you are the new incoming OPS NCO, there is an option to "update unit contact information." Once this box is checked, the newly entered name will now populate until changed by someone else. If you are the alternate POC, leave your OPS NCO in the POC field and annotate who is putting in the request below under "communications."
- **c.** Once the unit is entered, the column layout activity field should display under the contact information.

#### **17.** Edit Column Layout:

- **a.** The edit layout is a tool to help the individual, so you only see pertinent information (move the boxes around by the "click and drag" method):
  - i. Number of People
  - ii. Facility/ Airspace Subdivision.
  - iii. Event Name.
  - iv. Start date.
  - v. End date.
- **b.** Only the above-mentioned activity fields will require information. It is recommended that you put them in order, as listed above, to ensure correct technique.

**c.** Once you save this ("save layout and return"), you will not have to change it again.

| Scheduling : Reque                        | st                                                             |                               |                          |                       |                        |     |        |
|-------------------------------------------|----------------------------------------------------------------|-------------------------------|--------------------------|-----------------------|------------------------|-----|--------|
| Save Layout and<br>OR<br>Reset To Default | <u>Return</u><br>and Return<br>ollowing columns can be resized | Facility/Airspace Subdivision | a Event Number of People | RSO_OIC and Fire Desk |                        |     |        |
| Standard Of Peop                          | er Facility/Airspace Subdivision                               | Event.<br>Name                | Start<br>Date            | End<br>Date           | Future<br>Date<br>Tool | Air | Contin |

#### **18.** Activity Fields and Columns:

#### a. Strength line

- i. Definition of a "strength" in RFMSS: a National Guard specific standard created to meet various reporting requirements and provide input to funding classification models. Strength is used to capture the daily Training Center usage by DOD and non-DOD organizations and the training status of those organizations. "Strength" is captured and reported in man-days and is also referred to as 'throughput' (RFMSS Guidance and Standards, 2017).
- **ii.** First line should always be the strength. Depending on how you initiated the request, the strength may already be on the request, if not, you must select the strength under "facility/ airspace subdivision" column.
- iii. You cannot proceed with a request unless it has a strength, if not, your request will be denied. Strength will be the total number of personnel the unit is bringing for the entire event.
- iv. The "strength" start time and end time should cover the entire unit drill or event time. There are 2 ways to enter time for "strength."
  - First, is the "continuous" method, by putting the start time whenever the unit arrives (example 0730 on 9 July and depart at 1700 on 10 July). If this method is selected, you must check the "continuous" blocks or RFMSS will think the user has requested to not stay in the facilities overnight, consecutively.
  - Second, Camp Swift does not use continuous, units will use 00:01 and 23:59. This will accommodate the entire event without having the request in "continuous" status. The unit MUST indicate, in the notes and email when they will be arriving and departing.
  - **3.** Each post has a specific way to input events, before scheduling, talk to the training site first prior to requesting to establish whether continuous should be utilized.

| scheduling : Request                                                                                                    |                                 |                               |               |                    | CONTROLLED UI              | CLASSIFIED INFORMA | TION - PRIVACY SENSIT     | TWE |
|----------------------------------------------------------------------------------------------------|---------------------------------|-------------------------------|---------------|--------------------|----------------------------|--------------------|---------------------------|-----|
| RCNI* NEW                                                                                                    | Unit* TX-ARNG HO                | Q (JFHQ) X P Start Date (     | 01/10/2025 06 | :00 L Sp           | onsor ID                   |                    |                           |     |
| Request Type* REQUEST V                                                                                                    | Days Until Training             | Submitted Date                | 11/12/2025    | L POC Phone 1      | lumber* 512-782-5517       |                    |                           |     |
| Fire Desk* SWIFT                                                                                                    | STRENGTH INPUTTED Y/N* Y        |                               |               | 10                 | C Email- MODMANISSION      | Updat              | e Unit Contact Informatic | on  |
| Submit Request Exit (no save                                                                                                    | e) Save as Template Copy        | to New Request                |               |                    |                            |                    |                           |     |
| New Earliest Activity Start Date                                                                                                    | Apply Group Scheduling          | Filter by Facility:           |               | Filter by          | Activities with Validation | Errors Filter C    | lear                      |     |
| Edit Column Layout                                                                                                    |                                 |                               |               |                    |                            |                    |                           |     |
| and the selected of 1                                                                                                    | new   3 new   5 new             |                               |               |                    |                            |                    |                           |     |
| Action Number of People                                                                                                    | Facility/Airspace Subdivision   | Event Name                    | Start D       | L 3                | End Date                   | Standard Air       | Continuous                | Ra  |
| facility details 250                                                                                                    | S STRENGTH                      | INACTIVE DUTY FOR TRAININ     | 01/10/2025 0  | 6:00 L 01/12       | 2025 18:00 L               | M 🗌                |                           |     |
| Communications (1) Vehicle (0)                                                                                                    | Conflict (2) Restriction (0) Se | upport (0) Documents (0) Hist | tory          |                    |                            |                    |                           |     |
| delete selected   1 new   3                                                                                                    | new   5 new                     |                               |               |                    |                            |                    |                           |     |
|                                                                                                    | Memo Text                       |                               | User Name     | Memo Date          |                            |                    |                           |     |
| JFHQ DRILL IDT<br>10-12 JAN 25<br>IWQ, DFAC, BILLETS<br>IWQ, DFAC, BILLETS<br>IWG SNUFFY 123-456-7890 CELL<br>NO LATE OR NIGHT FIRE REQUEST<br>250 PAX | TED                             | Æ                             | JSNUFFY1      | 03/26/2024 12:24 L |                            |                    |                           |     |
|                                                                                                    |                                 | h                             |               |                    |                            |                    |                           |     |

- v. Strengths for each post:
  - **1.** Barker BKR STRENGTH
  - 2. Bowie B STRENGTH
  - **3.** Maxey M STRENGTH
  - 4. Swift S STRENGTH
  - **5.** Eagle EMSTRENGTH
  - 6. Wolters W STRENGTH
- vi. When the strength is populated in the "facility/ airspace and subdivision," fill out the "event" box. The event will display what type of status the unit is in listed below.
  - 1. National Guard/ Reserves
    - **a.** Inactive Duty for Training (should be you default choice).
    - **b.** Annual Training (any training that's more than 5 days, consecutively).
    - **c.** Full Time Training/ Support (FTUS training, AGR, Fed Techs, etc.).
    - **d.** Mobilization Support (should not be utilized unless instructed by Range Control).
    - **e.** State or Federal Emergency (restricted to Range Control schedulers only).
  - 2. Active components (Title 10)
    - f. Active Duty
    - g. Federal Mobilization
    - **h.** Federal Demobilization
  - 3. Miscellaneous
    - i. Other Event (law enforcement, ROTC, State Guard).
    - j. Type Duty Code Other (RTI, ATRRS, accredited schools).

#### b. Priority of Units

- i. Units will have a priority listing preset; it will appear under the "unit ID" box after filling out a request.
- **ii.** Priority will be listed 1-5, 1 being the highest priority and 5 being the least.
- **iii.** Do not book over a higher priority unit, the request will be denied, without question.
- iv. Priorities are generally listed as:
  - 1. Disaster, MOB, Civil Disturbance.
  - 2. ATRRS Schools, Border Mission.
  - 3. Any Guard entity, Air and Army.
  - 4. Active Duty, Reserves (any kind), Non-Army.
  - 5. TXSG, ROTC (JR), Law Enforcement, Gov agencies, Scouts.

#### c. Billets

- i. Billets or barracks will be recorded if the unit is staying in the buildings to sleep or stay overnight, living quarters.
- ii. The start time and end time should equal exactly what you put in the "strength" start time and end time (see strength line > section iv > 1 and 2).
- iii. The sum of all the billets only, will add up and make the strength number.I.e. B07 (80 personnel) + B08 (80 personnel) = 160 strength. FORBILLETS ONLY.

| Scheduling Red                                                  | quest                                                                             |               |                                       |               | -                      |         |                    |        |          |                            | (CON         | ROLLED    | UNCLASSIFIE  | D HINGRO | NATION - DRIVACY   | SENSTITVE Accessibility/Section 508 |
|-----------------------------------------------------------------|-----------------------------------------------------------------------------------|---------------|---------------------------------------|---------------|------------------------|---------|--------------------|--------|----------|----------------------------|--------------|-----------|--------------|----------|--------------------|-------------------------------------|
| RCNI* N                                                         | IEW                                                                               |               | Unit <sup>®</sup> TX-ARNG<br>Priority | HQ (JFHQ)     | Start Date<br>End Date | e 01/   | 10/2025<br>12/2025 | 06:00  | [L       | Sponsor 1<br>POC Person 10 | D<br>* MSG J | DE SNUF   | FY           |          |                    |                                     |
| Request Type*                                                   | REQUEST V                                                                         | Days U        | ntil Training 290                     |               | Submitted Date         |         |                    |        | L POC    | Phone Number<br>POC Email  | = 512-7      | AN1630    | GMAIL.COM    | Update   | Unit Contact Infor | mation                              |
| Fire Desk*                                                      | swift v                                                                           | STRENGTH INPU | Template Com                          | to New Requ   |                        |         |                    |        |          |                            |              |           |              |          |                    |                                     |
| New Earliest Acti                                               | ivity Start Date                                                                  | Apply         | Group Scheduling                      | F             | iter by Facility:      |         |                    | [×     | IZ o     | Filter by Activiti         | es with %    | alidation | Errors Filte | r Cle    | ar                 |                                     |
| ana ana                                                         | elete selected   1                                                                | new 3 nev     | v 5 new                               |               |                        |         |                    |        |          |                            |              |           |              |          |                    |                                     |
| Action                                                          | Number of People                                                                  | Facility/Ai   | space Subdivision                     | Ev            | ent Name               |         | Star               | t Date |          | En                         | d Date       |           | Standard     | Air      | Continuous         | Range Safety Officer (RSO)          |
| E facility detail                                               | 250                                                                               | S STRENGTH    | XX.                                   | INACTIVE DUTY | FOR TRAININ X          | 01      | /10/2025           | 06:00  | L        | 01/12/2025                 | 18:00        | L         |              |          |                    | SX                                  |
| facility detail                                                 | 90                                                                                | S B211 BIL    | XP                                    | BILLETS       | XP                     | 01      | /10/2025           | 06:00  | [L]      | 01/12/2025                 | 18:00        | L         |              |          |                    |                                     |
| facility detail                                                 | 40                                                                                | S 8213 BIL    | XP                                    | BILLETS       | XP                     | 01      | /10/2025           | 06:00  | L        | 01/12/2025                 | 18:00        | L         | 12           |          |                    |                                     |
| facility detail                                                 |                                                                                   | S 8241 BIL    | XP                                    | BILLETS       | XP                     | 01      | /10/2025           | 06:00  | L        | 01/12/2025                 | 18:00        | L         |              |          |                    | I SIX                               |
| facility detail                                                 | 40                                                                                | S 8243 BIL    | XZ                                    | BILLETS       | XX2                    | 01      | /10/2025           | 06:00  |          | 01/12/2025                 | 18:00        | L         | 51           |          |                    | IXIA                                |
| Communicatio                                                    | ons (1) Vehicle (0)                                                               | Conflict (2)  | Restriction (0)                       | Support (0)   | Documents (0)          | History | /                  |        |          |                            |              |           |              |          |                    |                                     |
| <b></b>                                                         | elete selected   1.new   3.                                                       | new   5 new   |                                       |               |                        |         |                    |        |          |                            |              |           |              |          |                    |                                     |
|                                                                 |                                                                                   |               | Memo Text                             |               |                        |         | User Nam           | •      | Memo     | Date                       |              |           |              |          |                    |                                     |
| JFHQ DR<br>10-12 JA<br>IWQ, DF<br>MSG SNI<br>NO LATE<br>250 PAX | ULL IDT<br>AN 25<br>AC. BILLETS<br>UFFY 123-456-7890 CELL<br>OR NIGHT FIRE REQUES | TED           |                                       |               |                        | 2       | ISNUFFY1           | 03/    | /26/2024 | 12:31 L                    |              |           |              |          |                    |                                     |
|                                                                 |                                                                                   |               |                                       |               | 6                      |         |                    |        |          |                            |              |           |              |          |                    |                                     |

- iv. Each post has a set number of beds located in a cantonment area. Most are located by the front gate or Range Control area of operations. Camp Swift is the only exception where there are 2 cantonment areas, TA 1 (200 block) and TA 2 (300 block).
- v. Some billets are co-ed, split with a dead bolt door to accommodate males and females, get with each training site for a building map.

vi. Billet numbers cannot exceed the "facility details" information, located on the Two-Week Calendar (left click each building to display the info). "Max Allowable People." Do not place the same number all the way down the request for billets, each billet has a designated number for each one. Use what is provided.

| Scheduling : F  | acility De     | tails                                                        |                   |                      |                        |                    |                    |                         | CONTROLLE |
|-----------------|----------------|--------------------------------------------------------------|-------------------|----------------------|------------------------|--------------------|--------------------|-------------------------|-----------|
| Close           |                |                                                              |                   |                      |                        |                    |                    |                         |           |
| Facility        | 5 8211 BIL     |                                                              | Max Allowable     | People 90            | Foxhole Quantity       | Personnel T        | hroughput          | Small Arms Firing Point |           |
| Facility Status | ACTIVE         |                                                              | Vehicle Throug    | hput                 | Tank Firing Point Qty  | Indirect Firin     | ng Point Qty       | Facility Acreage        |           |
| Fire Desk       | SWIFT          |                                                              | Facility Altitude | e (MSL ft.) 524 Max  | imum Allowable Altitud | e (MSL R.) 2524 Ra | ange Clearance/Ord | inance Reset Date       |           |
| Description     | 90 PERSON C    | OPEN BAY BARRACKS, HEAT                                      | Facility Minimu   | ING. CAN ACCOMMODATE | MALE AND FEMALE, 68/   | 22 SPLIT           |                    |                         |           |
|                 |                |                                                              |                   | 1                    |                        |                    |                    |                         |           |
| Support Fa      | cility/Equipme | ent Standard Events                                          | Standard Weapons  | Standard Ammunition  | Checklist Items        | Operational Times  | Documents          |                         |           |
| Support Re      | isource 💌      | Support Resource Descripti                                   | on 💌 Quantity     |                      |                        |                    |                    |                         |           |
| BILLETS         |                | HARD STAND BUILDINGS F<br>LIVING ONLY, NOT CLASSE<br>STORAGE | OR<br>DOM OR 90   |                      |                        |                    |                    |                         |           |
|                 |                |                                                              |                   |                      |                        |                    |                    |                         |           |
|                 |                |                                                              |                   |                      |                        |                    |                    |                         |           |
|                 |                |                                                              |                   |                      |                        |                    |                    |                         |           |
|                 |                |                                                              |                   |                      |                        |                    |                    |                         |           |
| Description     |                |                                                              |                   |                      |                        |                    |                    |                         |           |
| Prerequisio     | Cirincach      | on volver                                                    |                   |                      |                        |                    |                    |                         |           |
| Restriction     | Start Date     | Restriction End Date                                         | Event 💌 De        | ecription            |                        |                    |                    |                         |           |
|                 |                |                                                              |                   | No                   | data to display        |                    |                    |                         |           |
|                 |                |                                                              |                   |                      |                        |                    |                    |                         |           |
|                 |                |                                                              |                   |                      |                        |                    |                    |                         |           |
|                 |                |                                                              |                   |                      |                        |                    |                    |                         |           |
|                 |                |                                                              |                   |                      |                        |                    |                    |                         |           |
|                 |                |                                                              |                   |                      |                        |                    |                    |                         |           |

#### d. Administration or Classroom buildings

- i. Start time and end times can vary on these activities, if the time is within the overall times of the "strength." Follow the strength start and end times. Sometimes you will have to use specific times if other units have the same building requested.
- ii. Admin buildings are used for offices and supply areas. They do have National Guard RCAS internet, plumbing and utilities.
- iii. Classrooms will typically have tables and chairs set up, if not, request from Range Control.
- iv. Number of people for admin and classrooms vary, see facility details > max allowable people for each count. Admins typically hold 10-20 each day and classrooms hold 50 to 100 each day. Annotate as such in "number of people."
- v. The admin and classroom total numbers do NOT count towards the strength total.

#### e. Dining Facility

- i. Should be the same as the strength number, this number is NOT included in the strength total as well.
- **ii.** The DFAC's can be used as classroom, annotate in the notes or communication box below.
- **iii.** TCGC DFAC's are equipped with kitchens, serving lines, tables, and chairs. Units must supply cooks and food, catering is allowed. Email training sites for more information on each DFAC.
- iv. Each DFAC can be co-used, you must get the co-use, with both or all units involved, in writing and submitted to Range Control 30 days prior to unit arrival.

#### f. Ranges, Live Fire and Non-Live Fire

- i. TCGC Range hot status is from 0730-1700 per standard duty hours. If there is a deviation of time (outside the time, i.e. night fire or "late" fire) and is not emailed or requested in the communications box, then the unit will assume the time of 0730-1700, no questions asked. It is up to the unit scheduler to provide accurate times for all ranges inputted in the request.
- ii. Range times should be annotated according to the training schedule. The "hot time" inputted in the request will annotate "bullets down range." If an alternate agreement was established you must contact Range Control, in writing, to add the deviation of time.
- iii. Not all live fire ranges can be scheduled together. If the slot, on the Two-Week Calendar, shows an "X" then there is some sort of conflict involved within the range fan of the live fire range. Some ranges cannot be used due to DZ jumps, Demolition Ranges, or if a unit is in a bivouac status in the area. DO NOT BOOK OVER AN "X" unless cleared by Range Control.
- iv. Non-live fire ranges do not have to be as specific as live fire but will need to follow the training schedule of the unit. If unknown, follow the "strength" time.
- v. The scheduler must be familiar with the DODIC Yellow book (ammunition) to input ammo and weapon systems. Refer to unit's E581 for the correct DODIC of the ammunition. Each range, in RFMSS, has a list of allowed DODIC's in the "facility details" link located in the Two-Week Calendar.

| Scheduling : Request                  |                                         |                              |                    | CONTROLLED                           | UNCLASSIFIED IN | FORMATION - PRIVACY      | SENSITIVE |
|---------------------------------------|-----------------------------------------|------------------------------|--------------------|--------------------------------------|-----------------|--------------------------|-----------|
| RCNI* NEW                             | Unit* TX-ARNG                           | IQ (JFHQ) XP Start Date      | 01/10/2025 06:00 L | Sponsor ID                           |                 |                          |           |
|                                       | Priority                                | End Date                     | 01/12/2025 18:00 L | POC Person ID* MSG JOE SNUF          | FY              |                          |           |
| Request Type* REQUEST V               | Days Until Training 290                 | Submitted Date               | L POC              | Phone Number* 512-782-5517           |                 |                          |           |
|                                       |                                         |                              |                    | POC Email* MUDMAN163@4               | GMAIL.COM       | pdate Unit Contact Infor | mation    |
| Fire Desk* SWIFT V                    | STRENGTH INPUTTED Y/N* Y                |                              |                    |                                      |                 |                          |           |
| Submit Request Exit (no say           | ve) Save as Template Copy               | to New Request               |                    |                                      |                 |                          |           |
| New Earliest Activity Start Date      | Apply Group Scheduling                  | Filter by Facility:          |                    | Filter by Activities with Validation | From Filter     | Clear                    |           |
|                                       |                                         |                              |                    | ,                                    |                 |                          |           |
| Edit Column Layout                    |                                         |                              |                    |                                      |                 |                          |           |
| <u>ا ا delete selected</u>            | new 3 new 5 new                         |                              |                    |                                      |                 |                          |           |
| Number of People                      |                                         |                              | Start Date         | End Date                             |                 | Continuous               | Range     |
| Action                                | Facility/Airspace Subdivision           | Event Name                   |                    |                                      | Standard        | Air 🔲 🕄                  |           |
| facility details 250                  | S STRENGTH                              | INACTIVE DUTY FOR TRAININ    | 01/10/2025 06:00 L | 01/12/2025 18:00 L                   |                 | ) 🖬                      |           |
| facility details 90                   | S B211 BIL                              | BILLETS XP                   | 01/10/2025 06:00 L | 01/12/2025 18:00 L                   |                 | ) 🖬                      |           |
| facility details 40                   | S 8213 BIL X                            | BILLETS XP                   | 01/10/2025 06:00 L | 01/12/2025 18:00 L                   |                 | ) 🖬                      |           |
| facility details 80                   | S B241 BIL                              | BILLETS XP                   | 01/10/2025 06:00 L | 01/12/2025 18:00 L                   |                 |                          |           |
| facility details 40                   | S 8243 BIL X                            | BILLETS XP                   | 01/10/2025 06:00 L | 01/12/2025 18:00 L                   |                 |                          |           |
| GOOV<br>facility details 250          | S B203 DFAC                             | DINING FACILITY (DFAC)       | 01/10/2025 06:00 L | 01/12/2025 18:00 L                   |                 |                          |           |
| CODY<br>facility details 250          | S R IWQ M4 ZERO                         | ZERO XP                      | 01/10/2025 07:30 L | 01/12/2025 17:00 L                   |                 | )                        |           |
| facility details 250                  | S R IWQ M4 ARF                          | TABLE VI STAGE 1, DAY FIRE X | 01/10/2025 07:30 L | 01/12/2025 17:00 L                   | <b>2</b>        |                          |           |
| 1                                     |                                         |                              |                    |                                      |                 |                          | 1         |
| Weapon/Ammo* (1) Communica            | tions (0) Vehicle (0) Restriction       | (0) Support (0) Documents (1 | )) History         |                                      |                 |                          |           |
|                                       | and he seess through the second second  | •                            |                    |                                      |                 |                          |           |
| Weapons and Ammunition Cleared        | for Overhead Firing Above Downrange vie | w specified SDZs/WDZs        |                    |                                      |                 |                          |           |
| C Thi Thi delete selected   1 new   ; | 3 new   5 new                           |                              |                    |                                      |                 |                          |           |

|  | Action | Weapon Model/EIC | Ammunition* | Weapon Description | Ammunition Description                           | Impact Area Name | Impact Area Description | Impact Area Altitude (MSL ft.) | SDZ              |
|--|--------|------------------|-------------|--------------------|--------------------------------------------------|------------------|-------------------------|--------------------------------|------------------|
|  | coex   | M16/M4 - 210034  | AB77 X2     | M16/M4             | CTG, 5.56MM BALL<br>M855A1, CLIPPED<br>BULK PACK | XP               |                         |                                | TO BE DETERMINED |

#### g. Bivouac

- i. The bivouac should be used if soldiers are staying in the field.
- ii. Do not use bivouac on a range unless that is the ONLY event tasked.
- iii. Bivouac can be used to accommodate EXTRA strength numbers if billets are not available or lack of. (i.e. Strength is 250, Billets available are 150. Enter 100, to compensate for the 100 soldiers who do not have beds, in bivouac status under a Training Area).
- iv. Bivouac can be used in lieu of billets; the request still requires a Strength.(300 TA IV = 300 Strength). See below for codes:
  - 1. BIV01 No Billets Available (No billets, or billets taken away).
  - 2. BIV02 Optional (BIVOUAC by choice).
  - 3. BIV03 Range Use (BIVOUAC by choice).

#### h. Restrictions

- i. Some ranges will have a "restriction" applied to them. These are in place for safety reasons.
- ii. Units must acknowledge the restriction before submitting the request.
- iii. Most restrictions require some sort of paperwork, i.e. CONOP's and specialty memorandums. These can be uploaded into the RFMSS documents or emailed directly to Range Control.
- iv. If paperwork is required for a restriction, the reservation will be put in a "conditional status" until submitted to Range Control. (Note: if you add the document to RFMSS, please follow up with an email stating the additions).

#### i. Communications

- i. The communications tab, at the bottom of all requests, is the most important tool for the unit scheduler and Range Control.
- ii. The information in the communications tab should cover the following:
  - 1. Name of requestor
  - 2. Dates of event
  - **3.** Basic description of activities, i.e. IWQ, SRP, bivouac.
  - 4. IDT/AT/FTUS, AD/FEDMOB
  - You can attach emails, however, be sure to take out symbols embedded in the email (< & > ^ these will cause the request to become an error, and you will have to start over).
- **iii.** Communications is a must if there are not any notes the request can be denied. The scheduler will get a notice to add notes or be canceled.

#### delete selected 1 new 3 new 5 new

| Action                          | Number of People | Facility/Airspace Subdivision | Event Name                 | Start Date         | End Date           |
|---------------------------------|------------------|-------------------------------|----------------------------|--------------------|--------------------|
| <u>copy</u><br>facility details | 250              | S STRENGTH                    | INACTIVE DUTY FOR TRAININ  | 01/10/2025 06:00 L | 01/12/2025 18:00 L |
| <u>copy</u><br>facility details | 90               | S B211 BIL                    | BILLETS                    | 01/10/2025 06:00 L | 01/12/2025 18:00 L |
| <u>copy</u><br>facility details | 40               | S B213 BIL                    | BILLETS                    | 01/10/2025 06:00 L | 01/12/2025 18:00 L |
| <u>copy</u><br>facility details | 80               | S B241 BIL                    | BILLETS                    | 01/10/2025 06:00 L | 01/12/2025 18:00 L |
| <u>copy</u><br>facility details | 40               | S B243 BIL                    | BILLETS                    | 01/10/2025 06:00 L | 01/12/2025 18:00 L |
| <u>copy</u><br>facility details | 250              | S B203 DFAC                   | DINING FACILITY (DFAC)     | 01/10/2025 06:00 L | 01/12/2025 18:00 L |
| <u>copy</u><br>facility details | 250              | S R IWQ M4 ZERO               | ZERO                       | 01/10/2025 07:30 L | 01/12/2025 17:00 L |
| <u>copy</u><br>facility details | 250              | S R IWQ M4 ARF                | TABLE VI STAGE 1, DAY FIRE | 01/10/2025 07:30 L | 01/12/2025 17:00 L |

| Cor | nmunications (1)                                                                                    | Vehicle (0)                           | Conflict (2) | Restriction (0) | Support (0) | Documents (0) | Histo | ory       |                    |
|-----|----------------------------------------------------------------------------------------------------|---------------------------------------|--------------|-----------------|-------------|---------------|-------|-----------|--------------------|
| 8   | elete selec                                                                                         | ted   1 new   3                       | new   5 new  |                 |             |               |       |           |                    |
|     |                                                                                                    |                                       |              | Memo Text       |             |               |       | User Name | Memo Date          |
|     | JFHQ DRILL IDT<br>10-12 JAN 25<br>IWQ, DFAC, BILLE<br>MSG SNUFFY 123-<br>NO LATE OR NIGH<br>250 PAX | TS<br>456-7890 CELL<br>T FIRE REQUEST | red          |                 |             |               | R     | JSNUFFY1  | 03/26/2024 12:50 L |

- iv. Brigade or Battalion level events:
  - 1. If the BDE or BN scheduled the entire event and not participating in certain activities, then the unit MUST specify in the notes which company will be running that activity.
  - 2. The notes must state the companies POC for that activity. I.e. Demo range or ISBC that is separate from the BDE event, will require additional POC information.
  - **3.** You MUST follow up with Range Control on who's running the ranges.

#### j. Documents

- i. Only PDF documents can be added to RFMSS in the request, 5 MB per document.
- ii. Training schedules, OIC/RSO memos, small CONOPs.
- iii. If you add a document, please verify with Range Control that they received it.

#### k. Continuous

- i. Continuous is to be used only if the specific training site requests the unit to utilize it. It is a personal use method of entering data when closing out of the fire desk daily.
- ii. Example: if the time entered was 0730 on the arrival date and 1700 on the departure date:
  - 1. With continuous: time will run consecutively from the 0730 on day 1 and 1700 on the last day of training.
  - **2.** Without continuous: the time recorded would be from 0730 to 1700 daily and will not run consecutively.
  - **3.** To bypass continuous, the unit can select 00:01 to 23:59 to cover the period without missing time. Do not check the continuous boxes.
- iii. Make sure you clarify with each training site which option to use.

# **REQUEST PROCESSING**

#### **19.** Request Processing:

- **a.** A tool, located in the "scheduling" tab, used to see unit data all together or individually.
- **b.** Has the ability to process information via Microsoft Office and Adobe
  - i. Excel
  - ii. Word
  - iii. PDF
- **c.** You can jump to requests in this option and make necessary changes if the unit is within the window to input requests.

| RFMSS <sup>™</sup> Welcome JAMES. You are logged into the TX-ARNG Database.                                                |               |                       |              |          |                                    |                        |                      |                    |                    |  |
|----------------------------------------------------------------------------------------------------|---------------|-----------------------|--------------|----------|------------------------------------|------------------------|----------------------|--------------------|--------------------|--|
| Range Facility Management Support System CUI   Accessibility/Secton 508   Looput   Change Password   Manage Account   Help |               |                       |              |          |                                    |                        |                      |                    |                    |  |
| Home Scheduling Operations Administration Reports Library                                                                  |               |                       |              |          |                                    |                        |                      |                    |                    |  |
| Scheduling : Request Processing                                                                                            |               |                       |              |          |                                    |                        |                      |                    |                    |  |
| O All Activities  My Activities Ativities Having New Status Since 09/19/2024 12:25                                         |               |                       |              |          |                                    |                        |                      |                    |                    |  |
| From Date [09/20/2024 00:00 L To Date 03/19/2025 23:59 L Installation CAMP SWIFT V RCNI                                    |               |                       |              |          |                                    |                        |                      |                    |                    |  |
| Unit X P Fire Desk V Event X Search by RCNI only Display Unit COC Color Code On                                            |               |                       |              |          |                                    |                        |                      |                    | Color Code On 📃    |  |
| Status X Pacility Group X Pacility Facility Refresh                                                                        |               |                       |              |          |                                    |                        |                      |                    |                    |  |
|                                                                                                    |               |                       |              |          |                                    |                        |                      |                    |                    |  |
| Set Status V Set/Remove Condition V Modify Activity V New Request                                                          |               |                       |              |          |                                    |                        |                      |                    |                    |  |
| 🛄 🗔 🐨 🔁 🗐 🗐 To select multiple, hold down ctrl or shift key, but not both. Select the Row.                                 |               |                       |              |          |                                    |                        |                      |                    |                    |  |
| Select                                                                                                    | RCNI 💌        | Unit 🔽                | Fire<br>Desk | Status 💌 | Facility/Airspace 🚽<br>Subdivision | Number<br>of<br>People | Event vame           | Start<br>Date      | End<br>Date        |  |
|                                                                                                    | 8             | 9                     | Ŷ            | <b>v</b> | Ŷ                                  | Ŷ                      | ♥                    | Ŷ                  | Ŷ                  |  |
|                                                                                                    | 157005        | 136 RTI 2 BN<br>(UMO) | SWIFT        | RES      | <u>S U B123 UMO</u>                | 10                     | ADMIN ACTIVITIES     | 09/08/2024 00:30 L | 09/20/2024 23:59 L |  |
|                                                                                                    | <u>157005</u> | 136 RTI 2 BN<br>(UMO) | SWIFT        | RES      | S STRENGTH                         | 60                     | TYPE DUTY CODE OTHER | 09/08/2024 00:30 L | 09/20/2024 23:59 L |  |
|                                                                                                    | 157005        | 136 RTI 2 BN<br>(UMO) | SWIFT        | RES      | <u>S TB212 UMO</u>                 | 20                     | BILLETS              | 09/08/2024 00:30 L | 09/20/2024 23:59 L |  |
|                                                                                                    | <u>157005</u> | 136 RTI 2 BN<br>(UMO) | SWIFT        | RES      | S TB222 UMO                        | 20                     | BILLETS              | 09/08/2024 00:30 L | 09/20/2024 23:59 L |  |
|                                                                                                    | 157005        | 136 RTI 2 BN<br>(UMO) | SWIFT        | RES      | <u>S TB242 UMO</u>                 | 20                     | BILLETS              | 09/08/2024 00:30 L | 09/20/2024 23:59 L |  |
|                                                                                                    | <u>157078</u> | TXSG OCS              | SWIFT        | RES      | S R AIR ASLT CON                   | 175                    | OBSTACLE COURSE      | 09/18/2024 00:30 L | 09/22/2024 23:59 L |  |
|                                                                                                    | <u>157078</u> | TXSG OCS              | SWIFT        | RES      | <u>S B312 BIL (12)</u><br>TA2      | 10                     | BILLETS              | 09/18/2024 00:30 L | 09/22/2024 23:59 L |  |
|                                                                                                    | <u>157078</u> | TXSG OCS              | SWIFT        | RES      | <u>S B313 BIL (12)</u><br>TA2      | 10                     | BILLETS              | 09/18/2024 00:30 L | 09/22/2024 23:59 L |  |
|                                                                                                    | <u>157078</u> | TXSG OCS              | SWIFT        | RES      | <u>S B316 BIL (12)</u><br>TA2      | 10                     | BILLETS              | 09/18/2024 00:30 L | 09/22/2024 23:59 L |  |
|                                                                                                    | <u>157078</u> | TXSG OCS              | SWIFT        | RES      | <u>S B317 BIL (12)</u><br>TA2      | 10                     | BILLETS              | 09/18/2024 00:30 L | 09/22/2024 23:59 L |  |
|                                                                                                    | <u>157078</u> | TXSG OCS              | SWIFT        | RES      | <u>S B318 BIL (12)</u><br>TA2      | 10                     | BILLETS              | 09/18/2024 00:30 L | 09/22/2024 23:59 L |  |
|                                                                                                    | 157078        | TXSG OCS              | SWIFT        | RES      | S B319 BIL (12)                    | 10                     | BILLETS              | 09/18/2024 00:30 L | 09/22/2024 23:59 L |  |
| Page 1 of 27 (1341 items) < [1] 2 3 4 5 6 7 25 26 27 >                                                                     |               |                       |              |          |                                    |                        |                      |                    |                    |  |

# SUMMARY

#### **20.** Tips to Remember:

- a. The Unit Scheduler MUST log in every 35 days to keep account current.
- **b.** A "strength" is required on every request, big or small.
- c. No more that 1 "strength" per unit, per event of activities.
- d. Ensure the sum of the billets EQUALS the overall total of strength (80 BIL + 80 BIL = 160 total strength). Failure to do so will result in disapproval of requests and incorrect numbers for FY accountability.
- **e.** DO NOT put the same "number of people" all the way down the request. Follow facility details in the Two-Week Calendar of "max personnel" in each building.
- **f.** Ranges, TAs, and DFAC should adhere to the "strength" number (strength 160, ranges 160). Do not exceed the strength number.
- **g.** Admin and classrooms adhere to facility details (10-20 for admins and 50-100 for classrooms).
- **h.** The RFMSS FA has the right to deny or remove access to anyone if concurrent erroneous activities continue after verbal or written warnings, "3 strikes."